# **Foreword:**

This help guide is provided to suppliers with instructions on how to access and submit bids on JEA's cloud based sourcing platform (Zycus)

This guide will walk the supplier through the following topics:

- Supplier Onboarding (gaining access to platform)
- Bid Participation (download documentation and completion bid forms)
- Bid Submission (uploading and completing the submission process)

# **Supplier Onboarding:**

Accessing the initial Zycus login and access screen from JEA.com.

Navigate to JEA.com and look for keyword "Zycus" or use the link below.

https://www.jea.com/About/Procurement/Zycus\_Portal/

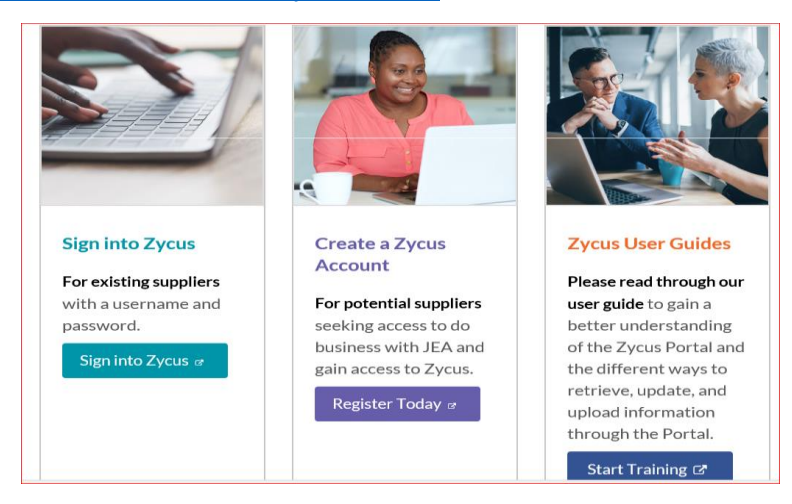

<u>New Users</u> will need to register to login. Registration will require Company name, Contact and Email Address.

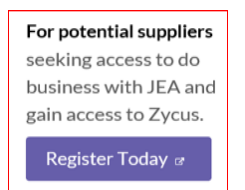

### Path for Supplier to log into the Zycus Platform.

1.) Go to the Zycus home page, try the supplier current company email address to see if there is an existing user account (If there is the below error will appear). Go to Step 2. (Note: JEA performed a large data dump of accounts, so your email may be in the system). If you do receive a password reset email address, proceed to reset password, receive activation and the supplier login process is complete.

| Register                                                                                                    | Need help in registering?    |
|----------------------------------------------------------------------------------------------------|------------------------------|
| Email Address                                                                                                    |                              |
| rlovgrenjea@gmail.com                                                                                             | n                            |
| Email ID already registere                                                                                        | ed, Please login to continue |
| Email ID already registere Password Type password here                                                            | ed, Please login to continue |
| Email ID already registere Password Type password here Please enter Password                                      | ed, Please login to continue |
| Email ID already registere<br>Password<br>[Type password here<br>Please enter Password<br>Minimum 8<br>characters | ed, Please login to continue |

If you cannot reset your password (i.e. there is not a previous email), the supplier will then complete the "New User?" registration.

| and the second second sec | New User? Need help in registering |
|----------------------------------------------------------------------------------------------------|------------------------------------|
| Existing user? Log-in                                                                                                    | Email Address                      |
| Email Id                                                                                                    | Type your email address here       |
| Type your email address here                                                                                                    | Password                           |
| Please enter Email Address Login with OTP                                                                                                    | Type password here                 |
| Password                                                                                                    | Confirm Decouverd                  |
| Type password here                                                                                                    | Return password here               |
| Forgot Password ?                                                                                                    | The type particular tele           |
| Login                                                                                                    | Please Answer                      |
|                                                                                                    | 1 + 4 =                            |
| Manager Manager All                                                                                                    | I accept Terms and Conditions      |
|                                                                                                    | Register                           |

2.) When completing a new user registration and adding company information, if the user receives the following notification (below) when a company email address is entered. The specific email address may not be in Zycus's system, however, it is possible your company is in the system. If the user would like to add another contact email to the current Company supplier set up, <u>the user will need to request to add contact information and email address to the existing supplier name in Zycus & Oracle</u>. For directions on how to do this, proceed to step 3.

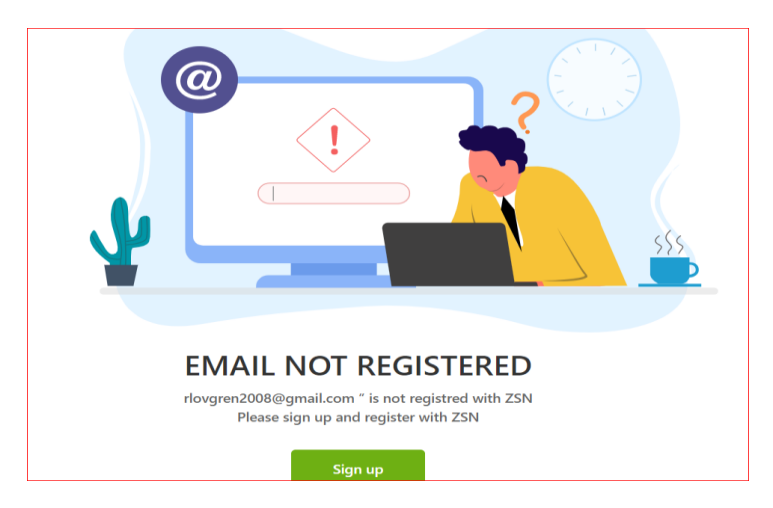

3.) To add a new email address and contact to an existing supplier (i.e. you already do business with JEA) or to verify if the existing company is in Oracle (JEA's Purchasing, invoicing and payment system) send an email to <u>isupplier@jea.com</u>. JEA will verify if the company is set up in the ERP system (Oracle), if the existing company is in Oracle, the iSupplier team will request contact update information to add a contact to Oracle. JEA as a part of the supplier maintenance process will push the information to Zycus, at which point, the supplier will be able to have their password reset. <u>If iSupplier notes, your company is not in JEA's Oracle system, you'll then proceed to just create a Zycus ID as a potential supplier:</u>

#### https://zsn.zycus.com/guest/genericRegister/JEA074

| Pogistor               | (i) (i) (i) (i) (i) (i) (i) (i) (i) (i) |
|------------------------|-----------------------------------------|
| Register               |                                         |
| Email Address          |                                         |
| Type your email addres | s here                                  |
| Password               |                                         |
| Type password here     | Ø                                       |
| Confirm Password       |                                         |
| Re-type password here  | ø                                       |
| Please Answer          |                                         |
| 0 + 6 =                |                                         |
|                        |                                         |
| Taccept Terms and Co   | onditions                               |

### Existing Users or New Users with ID (email registered) and password.

Once the user has a login on the sourcing platform select "Sign into Zycus", the supplier may navigate to the solicitation by selecting the icon for the applicable solicitation.

|                   | Login to your S<br>Account | upplier Network        |
|-------------------|----------------------------|------------------------|
|                   | Email Address              |                        |
|                   | Please enter Email Addres  | 15                     |
|                   | Password                   | Ø                      |
| Sign into Zycus @ | Login                      | Resend activation link |
|                   |                            | Forgot Password ?      |

# **Bid Preparation:**

Once logged in, suppliers will see a Green block with a white plus, where supplier can add cards "Connect as Potential Supplier" and "Sourcing Events", Once you've selected the Sourcing Events, suppliers will see all events, select the applicable event.

| Ê |                               | All Customers | •                |                        |                   |                         |
|---|-------------------------------|---------------|------------------|------------------------|-------------------|-------------------------|
| C | <b>•••</b>                    |               |                  |                        |                   |                         |
|   | CONNECT AS POTENTIAL SUPPLIER | :             | OURC. NG E       | VENTS                  |                   | ÷                       |
|   |                               |               | Telephony,       | twork, Internet & D    | DoS Se Open       |                         |
|   |                               |               | Customer<br>JEA  | Event Id<br>1410190846 | Event Type<br>RFI | Open Date<br>10/12/2020 |
|   |                               |               | L of 2 records d | lisplayed              |                   | View More               |

If the above screen does not appear, the Supplier may need to select "JEA" as one of their Customer, by going to "manage Companies".

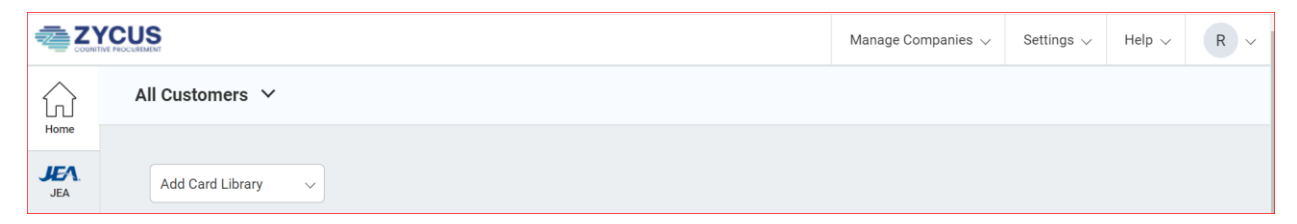

Once in the Event. The event has prompts for actions required to respond to the solicitation.

Once the Bidder has selected the solicitation event, the Bidder may be required to "Accept" the documents under the "Terms and Conditions" section of the solicitation. JEA may attach a Non-Disclosure agreement, iSource instructions, or other prevent documents. The blue underlined hyperlink is provided for participants to open and review the attached document. Participants will not be allowed to access the bid, until each "Accept" action has been completed.

| Supplier Checklist                                                                    | RFP : 1410242847   IFB Construction Services for the Forest Trail Patrol Road<br>To confirm participation accept all Terms and Conditions. |                     | Go to eForum (0 New)                    |         |
|---------------------------------------------------------------------------------------|----------------------------------------------------------------------------------------------------|---------------------|-----------------------------------------|---------|
| Confirm Participation<br>To confirm participation accept all<br>Terms and Conditions. | Terms and Conditions                                                                                                    | Status              | Action                                  |         |
| Prepare Response                                                                      | iSource Usage Terms and Conditions.rtf                                                                                                    | No Action Taken Yet | 📀 Accept 🛛 😵 Reject 🛛 🚽 Download        |         |
| Submit Response                                                                       | 1410242847-21 Solicitation.docx                                                                                                    | No Action Taken Yet | 오 Accept 🛛 😣 Reject 🛛 🚽 Download        |         |
|                                                                                       |                                                                                                    |                     | Page 1 of 1                             | н       |
| RFP Summary                                                                           | Preview (Other Attachments and RFX Preview will be available after all Terms and Conditions are accepted)                                  |                     |                                         |         |
| Event Status: Open                                                                    |                                                                                                    |                     | Confirm Participation   Decline Partici | ipation |

Once the Bidder has "Accepted" the documents under the "Terms and Conditions" attachment section, the Bidder can then view all the solicitation documents and make a determination whether or not to "Confirm Participation" or "Decline Participation" If Participation is confirmed the Supplier Checklist will move to the "Prepare Response" section.

| Supplier Checklist                                           | NET : 1410242047   IED CONSTRUCTION SETVICES FOR THE FOREST HAIT FATFOR ROAD |          | <b>e</b> 60           | to erorum (o new)       |
|--------------------------------------------------------------|------------------------------------------------------------------------------|----------|-----------------------|-------------------------|
| Confirm Participation                                        |                                                                              |          |                       |                         |
| To confirm participation accept all<br>Terms and Conditions. | Terms and Conditions                                                         | Status   | Action                |                         |
| Prepare Response                                             | Source Usage Terms and Conditions.rtf                                        | Accepted | 🕑 Accept 🛛 🛞 Reject   | 🛨 Download              |
| Submit Response                                              | 1410242847-21 Solicitation.docx                                              | Accepted | 🕑 Accept 🛛 🛞 Reject   | 🛨 Download              |
|                                                              |                                                                              |          |                       | age 1 of 1 🕞 対          |
|                                                              | Other Attachments                                                            | Size     | Uploaded On           | Action                  |
| RFP Summary<br>Event Status: Open                            | 1410242847-21 JEA Forest Trail Patrol Road Specifications_IFB.pdf            | 363 KB   | 12/07/2020 07:33      | 👻 Download              |
| Open Date: 12/07/2020 10:19                                  | 1410242847-21 FOREST TRAIL IFB PLANS.pdf                                     | 9 MB     | 12/07/2020 07:34      | 🛨 Download              |
| Close Date: 01/19/2021 12:00                                 | 1410242847-21 APPENDIX A - Final Forest Trail Geotechnical Report.pdf        | 10 MB    | 12/07/2020 07:34      | 👻 Download              |
| Contact: -                                                   | 1410242847-21 Appendix B - Bid Forms.docx                                    | 46 KB    | 12/07/2020 07:35      | 🚽 Download              |
|                                                              |                                                                              |          |                       | age 1 of 1 🕨 🕅          |
|                                                              | DED Datails (Sections: 2   Ausstions: 3   Hem: 1)                            |          |                       | Expand All Sections     |
|                                                              |                                                                              |          |                       | (a) I' a Lite al        |
|                                                              | 1.0 Form Submission                                                          |          |                       | (Questions:2   Items:0) |
|                                                              | 2.0 Pricing                                                                  |          |                       | (Question:1   Items:1)  |
|                                                              |                                                                              |          | Confirm Participation | Decline Participation   |

Once Participation is confirmed the Supplier Checklist will advance to the "Prepare Response" Section.

| Supplier Checklist                                                            | RFP: 1410242847   IFB Construction Services for<br>Prepare responses for all the sections in the event. | the Forest Trail Patrol Road                       | E Go to eForum (0 New)                                 |
|-------------------------------------------------------------------------------|----------------------------------------------------------------------------------------------------|----------------------------------------------------|--------------------------------------------------------|
| Prepare Response     Prepare responses for all the     sections in the event. | Please select the currency you want to bid in ①<br>Bidding Currency: USD - US Dollar                    |                                                    |                                                        |
| Submit Response                                                               |                                                                                                    | 🔓 All question(s) answered 🍸 Optional questio      | n(s) not answered 🔞 Mandatory question(s) not answered |
|                                                                               | <u>1.0 Form Submission</u> Status : OPEN     Type : Question                                            | Completion Status: 0/2 (Mandatory), 0/0 (Optional) | Prepare Response                                       |
| RFP Summary<br>Event Status: Open                                             | 2.0 Pricing     Status : OPEN     Type : Deline                                                         | Completion Status : Bid Not Started                | Prepare Response                                       |
| Open Date: 12/07/2020 10:19                                                   | Type : Pricing                                                                                          |                                                    |                                                        |
| Close Date: 01/19/2021 12:00<br>Owner: Rodney Lovgren                         |                                                                                                    |                                                    | Go to Submit Response                                  |

#### Viewing attachments once participation is confirmed.

Once the Supplier has "accepted" the documents located under the terms and conditions tab and "confirmed participation" a listing of all the attachments will appear. The supplier may download and view the documents (by selecting the hyperlinks). When downloading, the documents will save to the download folder on the supplier's computer. To view the attachments at anytime the supplier can

navigate back to the "Confirm Participation" section of the Supplier Checklist to view bid attachments again.

| Supplier Checklist                                           | RFP : 1410242846   IFB Kennedy Generating Station Control Room Upgrade<br>To confirm participation accept all Terms and Conditions. |          | 📃 Go                | to eForum (0 New) |
|--------------------------------------------------------------|----------------------------------------------------------------------------------------------------|----------|---------------------|-------------------|
| Confirm Participation                                        |                                                                                                    |          |                     |                   |
| To confirm participation accept all<br>Terms and Conditions. | Terms and Conditions                                                                                                    | Status   | Action              |                   |
| Prepare Response                                             | Source Usage Terms and Conditions.rtf                                                                                               | Accepted | 🖉 Accept 🛛 😣 Reject | 🖶 Download        |
| Submit Response                                              | NDA 2019_Final_Rev1.doc                                                                                                    | Accepted | 🕑 Accept 🛛 😣 Reject | 🚽 Download        |
|                                                              |                                                                                                    |          |                     | Page 1 of 1 🕨 対   |
|                                                              | Other Attachments                                                                                                    | Size     | Uploaded On         | Action            |
| RFP Summary                                                  | 1410242846-21 160804_ARCH IFC_102220_STAMPED BINDER.pdf                                                                             | 13 MB    | 12/08/2020 20:27    | 🚽 Download        |
| Open Date: 12/09/2020 10:35                                  | 1410242846-21 160804-MECH-101620.pdf                                                                                                | 2 MB     | 12/08/2020 20:27    | 🛨 Download        |
| Close Date: 01/26/2021 12:00                                 | 1410242846-21 315-0823 Architectural Specifications Rev 0.pdf                                                                       | 1 MB     | 12/08/2020 20:27    | 🛨 Download        |
| Contact: -                                                   | 1410242846-21 Appendix B - Bid Forms.docx                                                                                           | 50 KB    | 12/08/2020 20:28    | 🛨 Download        |
|                                                              | 1410242846-21 Solicitation (1).docx                                                                                                 | 1 MB     | 12/11/2020 16:24    | 🚽 Download        |
|                                                              | 1410242846-21 E1-03-Rev 0 SEALED.pdf                                                                                                | 5 MB     | 12/08/2020 20:29    | 🛨 Download        |
|                                                              | 1410242846-21 E1-01-Rev 0 SEALED.pdf                                                                                                | 8 MB     | 12/08/2020 20:28    | 🛨 Download        |
|                                                              | 1410242846-21 E1-02-Rev 0 SEALED.pdf                                                                                                | 4 MB     | 12/08/2020 20:29    | 🛨 Download        |
|                                                              |                                                                                                    |          |                     | Page 1 of 1 🕨 📕   |
|                                                              |                                                                                                    |          |                     |                   |

To submit a response, the supplier will navigate off the "Confirm Participation" section to the "Prepare Response" section, and additional information will appear.

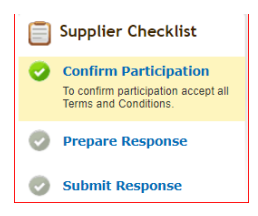

In the Prepare Response section, supplier questions will appear for which the supplier will "Prepare Response" in order to complete each section.

| Supplier Checklist                                                            | RFP: 1410242846   IFB Kennedy Generating<br>Prepare responses for all the sections in the event. | Station Control Room Upgrade                                                                    | Co to eForum (0 New)                                   |
|-------------------------------------------------------------------------------|--------------------------------------------------------------------------------------------------|-------------------------------------------------------------------------------------------------|--------------------------------------------------------|
| Prepare Response     Prepare responses for all the     sections in the event. | Please select the currency you want to bid in <b>O</b><br>Bidding Currency: USD - US Dellar      |                                                                                                 |                                                        |
| Submit Response                                                               | JEA is lissuing the subject solicitation for the Kennedy General                                 | G All question(s) answered Y Optional quest<br>ting Station Control Room Construction Upgrades. | ion(s) not answered 🔞 Mandatory question(s) not answer |
| RFP Summary<br>Event Status: Open                                             | G 1.0 Form Submission<br>Status : OPEN<br>Type : Question                                        | Completion Status : Bid Ready for Submission                                                    | Prepare Response                                       |
| Open Date: 12/09/2020 10:35<br>Close Date: 01/26/2021 12:00                   | 2.0 Pricing     Status : OPEN     Type : Pricing                                                 | Completion Status : Bid Incomplete                                                              | Prepare Response                                       |

In most solicitations, JEA will provide terms & conditions, technical specifications, bid forms (pdf or word) and or pricing tables in excel, which the supplier will need to download and fill out and then upload. These documents will be available as attachments or links. Additionally, excel pricing tables may need to be uploaded once completed to complete the pricing table response section. Suppliers can download the required attachments by selecting the "Buyers Attachments" icon, or opening hyperlinks.

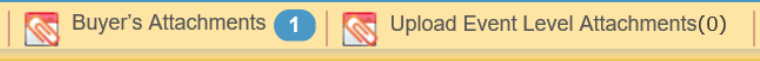

Once complete in each section, there may be an attachment requirement, in which case, the supplier will see the Attachment form below. Note, you'll also need to type text into the attachment form screen (see below "Test") has been entered.

| 💶 Draft Export 🔄 Import Draft 🚔 Print 🔯 Buyer's Attachments 🚺 🐼 Upload Event Level Attachments(0) 🛛 🔤 Event Close Dat                                                                                                    | te Time: 10/26/2020 17:00 | (America/New_York) |
|----------------------------------------------------------------------------------------------------|---------------------------|--------------------|
| Image: Section 1 of 3 Service     Image: Section 2 of 3 Invoicin     Image: Section 2 of 3 Invoicin     Image: Section 2 of 3 Invoicin       Mandatory (00) Optional (1/1)     Mandatory (00) Optional (1/3)     Image: Section 2 of 3 Invoicin     Image: Section 2 of 3 Invoicin |                           |                    |
| Mandatory Questions                                                                                                    | Showing: All Question     | is 🔽 Go            |
| 3.1<br>Please complete the RFI Pricing template to facilitate JEA's budgetary cost estimates. This pricing will not be evaluated and is considered for information only.                                                                                                    |                           |                    |
| Test                                                                                                    |                           | ^                  |
|                                                                                                    |                           |                    |
|                                                                                                    |                           |                    |
|                                                                                                    |                           | ~                  |
| 4000 Character Limit - You have used A Characters                                                                                                    | Add Attachments (0)       | Add Comments       |

#### **Completing the pricing sheet (excel)**

When a Bid pricing sheet is provided, the Bidder can manually populate on the platform (see below) or export the pricing sheet to an excel spreadsheet. In the example below two lines are filled with pricing in the Zycus platform table "1,000.00 and 500.00" when you save your work, you'll note if you "export" the sheet the information will be in the spreadsheet as well.

| Item Information                                    |          |                          | Baseline Costs [USD - US Dollar] | Demand Info  | mation     |                   |      | Pricing Information |            |
|-----------------------------------------------------|----------|--------------------------|----------------------------------|--------------|------------|-------------------|------|---------------------|------------|
|                                                     |          |                          |                                  |              |            |                   |      |                     | Unit Price |
| Attachment(s)                                       | Item No. | Item Name                | Item Description                 | Target Price | Price Type | Est Qty           | Qty  | UOM                 | Value      |
| <u>) file(s)</u>                                    | 1        | Boiler Feedpump Steam Tu | Mobilize/Demobilize              | 0,00         | Bulk       | 1,00              | 1,00 | UOM                 | 1.000,00   |
| ) file(s)                                           | 2        | Boiler Feedpump Steam Tu | Disassembly                      | 0,00         | Bulk       | 1,00              | 1,00 | UOM                 | 500,00     |
| ) file(s)                                           | 3        | Boiler Feedpump Steam Tu | Clean/Inspect                    | 0,00         | Bulk       | 1,00              | 1,00 | UOM                 |            |
| ) file(s)                                           | 4        | Boiler Feedpump Steam Tu | Reassembly**Tight Wire A         | 0,00         | Bulk       | 1,00              | 1,00 | UOM                 |            |
| ) file(s)                                           | 5        | Boiler Feedpump Steam Tu | Tooling                          | 0,00         | Bulk       | 1,00              | 1,00 | UOM                 |            |
|                                                     |          |                          |                                  |              |            |                   |      |                     |            |
| Export Lot to Excel Showing Items 1 to 5 of 171 🕅 4 |          |                          |                                  |              |            | o 5 of 171  ≪ ◀ 1 |      |                     |            |

If the spreadsheet is exported, it will save a copy to your downloads folder on your computer in this example, you'll note "1410190446\_Item...." is the downloaded pricing sheet.

|                  |                     |                          |                                         |                       |                                |               |                         |            | Offic Price      |
|------------------|---------------------|--------------------------|-----------------------------------------|-----------------------|--------------------------------|---------------|-------------------------|------------|------------------|
| Attachment(s)    | Item No.            | Item Name                | 🕨 🗹 📜 =                                 | Downloads             |                                |               |                         |            | -                |
| <u>0 file(s)</u> | 1                   | Boiler Feedpump Steam Tu | File Home                               | Share View            |                                |               |                         |            |                  |
| <u>0 file(s)</u> | 2                   | Boiler Feedpump Steam Tu | Rin to Quick Copy                       | Cut<br>Copy path      | Move Cor                       |               | New item •              | Properties | Select all       |
| <u>0 file(s)</u> | 3                   | Boiler Feedpump Steam Tu | access                                  | Clipboard             | to <b>*</b> to                 | • Organize    | folder                  | - History  | Invert selection |
| <u>0 file(s)</u> | 4                   | Boiler Feedpump Steam To | $\leftarrow \rightarrow \cdot \uparrow$ | 🔈 > Lovgren, Rodney D | . > Downloa                    | ads           | THEW                    | open       | ✓ Ü Sei          |
| <u>0 file(s)</u> | 5                   | Boiler Feedpump Steam To |                                         |                       | ^                              | Name          |                         |            | Date modified    |
| <                | Export Lot to Excel |                          | V 📌 Quick acces                         | 55                    | *                              | 1410190446_lt | emTableTemplate_Section | 2.0 (2)    | 12/11/2020 4     |
|                  |                     |                          | 🔈 😺 📜                                   | ds                    | 1410242846-21 Solicitation (1) |               |                         |            | 12/11/2020 3     |

Next, the Bidder will open the document, populate pricing. When opening the spreadsheet, the Bidder will notice only the "unit price" and in the case of this bid, "percentage Discount" the white cells will be

filled in (unprotected to allow the Bidder to populate the cells). Note, the \$1,0000.00 and \$500.00 prices are in the sheet (which were populated online) Bidder may also note, since JEA's a public entity, ("Current Price") / contract pricing may be public and provided for reference.

| A  | 1 .         | $\cdot$ : $\times \checkmark f_x$ Item Information |                                            |                                        |                  |               |         |                |     |            |                     |              |
|----|-------------|----------------------------------------------------|--------------------------------------------|----------------------------------------|------------------|---------------|---------|----------------|-----|------------|---------------------|--------------|
| 4  | A           | В                                                  | с                                          | D                                      | E                | F             | G       | н              | I   | L          | к                   | L            |
| 1  | •           | ker 👻                                              | ormation 👻                                 | <b>•</b>                               | Baseline Costs 👻 |               | Dema 👻  | oformation 🛛 👻 |     | Pricit 👻   | formation 👻         | Total Cost 🚽 |
| 2  | Auk(-)      | bee No                                             | han Mana                                   | han Description                        | Taxaat Dala a    | Data a Tura a | E-t Oto | Otra           |     | Unit Price | Discount Percentage | Tabal Cara   |
| з  | Acconnencis | item no.                                           | icon Hano                                  | Real Description                       | raiger Filee     | Filde Type    | Lsi qiy | aay            | 000 | Value      | Value               | Total Cost   |
| 4  | 0 file(s)   | 1                                                  | Boiler Feedpump<br>Steam Turbine (EACH)    | Mobilize/Demobilize                    | 0.00             | Bulk          | 1.00    | 1.00           | UOM | 1,000.00   | 0.00                | 1,000.00     |
| 5  | O file(s)   | 2                                                  | Boiler Feedpump<br>Steam Turbine (EACH)    | Disassembly                            | 0.00             | Bulk          | 1.00    | 1.00           | UOM | 500.00     | 0.00                | 500.00       |
| 6  | 0 file(s)   | 3                                                  | Boiler Feedpump<br>Steam Turbine (EACH)    | Clean/Inspect                          | 0.00             | Bulk          | 1.00    | 1.00           | UOM | 0.00       | 0.00                | 0.00         |
|    |             |                                                    | Roller Feedoump                            | Reassembly**Tight<br>Wire Alignment is |                  |               |         |                |     |            |                     |              |
| 7  | 0 file(s)   | 4                                                  | Steam Turbine (EACH)<br>Boiler Feedpump    | reassembly pricing.                    | 0.00             | Bulk          | 1.00    | 1.00           | UOM | 0.00       | 0.00                | 0.00         |
| 8  | O file(s)   | 5                                                  | Steam Turbine (EACH)<br>40MW - 100MW Units | Tooling                                | 0.00             | Bulk          | 1.00    | 1.00           | UOM | 0.00       | 0.00                | 0.00         |
| 9  | O file(s)   | 6                                                  | (4 Week Outage)<br>40MW - 100MW Units      | Mobilize/Demobilize                    | 0.00             | Bulk          | 1.00    | 1.00           | UOM | 0.00       | 0.00                | 0.00         |
| 10 | O file(s)   | 7                                                  | (4 Week Outage)<br>40MW - 100MW Units      | Disassembly                            | 0.00             | Bulk          | 1.00    | 1.00           | UOM | 0.00       | 0.00                | 0.00         |
| 11 | O file(s)   | 8                                                  | (4 Week Outage)                            | Clean/Inspect<br>Reassembly**Tight     | 0.00             | Bulk          | 1.00    | 1.00           | UOM | 0.00       | 0.00                | 0.00         |
|    |             |                                                    | 40MW - 100MW Units                         | Wire Alignment is<br>included in the   |                  |               |         |                |     |            |                     |              |

Once pricing is populated, save the same version of the spreadsheet and close the file, **DO NOT** change the spreadsheet file name or file extension (it will cause the import back into Zycus to fail).

| 1     | A              | B        | C                    | D                   | E                | F           | G       | н            | 1 I  | J          | K                   | L            |
|-------|----------------|----------|----------------------|---------------------|------------------|-------------|---------|--------------|------|------------|---------------------|--------------|
|       | -              | lter ,   | , simation           | •                   | Baseline Costs 👻 | -           | Dema 👻  | oformation 👻 | -    | Prici 👻    | formation 🛛 👻       | Total Cost 💌 |
|       | (),            | h N-     | han Nama             | han Description     | Tarrash Daina    | Drine Trees | E-t Otr | 0            | UOM  | Unit Price | Discount Percentage | Tabal Cara   |
|       | Acconhieric(s) | Kell No. | Kein Maine           | Kelli Description   | raiget Filde     | Pilde Type  | Listoky | ųty          | 0011 | Value      | Value               | Total Cost   |
|       |                |          | Boiler Feedpump      |                     |                  |             |         |              |      |            |                     |              |
| 0 110 | e(s)           | 1        | Steam Turbine (EACH) | Mobilize/Demobilize | 0.00             | Bulk        | 1.00    | 1.00         | UOM  | 1,000.00   | 0.00                | 1,000.00     |
|       |                |          | Boiler Feedpump      |                     |                  |             |         |              |      |            |                     |              |
| 0 11  | e(s)           | 2        | Steam Turbine (EACH) | Disassembly         | 0.00             | Bulk        | 1.00    | 1.00         | UOM  | 500.00     | 0.00                | 500.00       |
|       |                |          | Boiler Feedpump      |                     |                  |             |         |              |      |            |                     |              |
| 0 fil | e(s)           | 3        | Steam Turbine (EACH) | Clean/Inspect       | 0.00             | Bulk        | 1.00    | 1.00         | UOM  | 800.00     | 5.00                | 800.00       |
|       |                |          |                      | Reassembly**Tight   |                  |             |         |              |      |            |                     |              |
|       |                |          |                      | Wire Alignment is   |                  |             |         |              |      |            |                     |              |
|       |                |          | Boiler Feedpump      | included in the     |                  |             |         |              |      |            |                     |              |
| 0 fil | e(s)           | 4        | Steam Turbine (EACH) | reassembly pricing. | 0.00             | Bulk        | 1.00    | 1.00         | UOM  | 12.00      | 0.00                | 12.00        |
|       |                |          | Boiler Feedpump      |                     |                  |             |         |              |      |            |                     |              |
| 0 fil | e(s)           | 5        | Steam Turbine (EACH) | Tooling             | 0.00             | Bulk        | 1.00    | 1.00         | UOM  | 0.00       | 0.00                | 0.00         |

When ready to upload the pricing sheet back on the platform, go back into the event and the same section where the spreadsheet was exported from and 'Import" the spreadsheet, then choose the file and upload.

| Į | Draft Export     | Import Dra | aft 🛛 🔲 Print 🛛 🔀 Buyer's | Attachments 👩 🛛 📉 Uploa             | d Event Level Attachments(0)     | E                  | vent Close | Date Tim | e: 12/15/2  |
|---|------------------|------------|---------------------------|-------------------------------------|----------------------------------|--------------------|------------|----------|-------------|
|   | 📕 Unit Cost 📕 F  | ixed Cost  |                           |                                     |                                  |                    |            |          |             |
|   | Item Information | ı          |                           |                                     | Baseline Costs [USD - US Dollar] | Demand Information |            |          |             |
|   | Attachment(s)    | Item No.   | Item Name                 | Item Description                    | Taroet Price                     | Price Type         | Est Qty    | Qty      | UOM         |
|   | <u>0 file(s)</u> | 1          | Boiler Feedpump Steam Tu  | Import existing Excel docu          | ment                             | ×                  | 1,00       | 1,00     | UOM         |
|   | <u>0 file(s)</u> | 2          | Boiler Feedpump Steam Tu  | Choose                              | File No file chosen              |                    | 1,00       | 1,00     | UOM         |
|   | <u>0 file(s)</u> | 3          | Boiler Feedpump Steam Tu  | Note: Please do not change the file | extension manually.              | ad Cancel          | 1,00       | 1,00     | UOM         |
|   | <u>0 file(s)</u> | 4          | Boiler Feedpump Steam Tu  | Reassembly**Tight Wire A            | 0,00                             | Bulk               | 1,00       | 1,00     | UOM         |
|   | <u>0 file(s)</u> | 5          | Boiler Feedpump Steam Tu  | Tooling                             | 0,00                             | Bulk               | 1,00       | 1,00     | UOM         |
|   | Export Lot to    | o Excel    | Import Lot from Excel     |                                     |                                  |                    |            | Showing  | ) Items 1 t |

Respond to each section of the Solicitation, once completed with each section, select "Save". Each section has a red, yellow, green light code. Items will turn green once completed. Yellow and red lights mean

there is additional action required. Users may also note under each tab, there are multiple questions to respond to, scroll down the list to ensure all questions are answered.

| Important: Kindly export the draft again in case the event has been paused and republished to fill the responses via excel import.                                                                                                    |                                                     |                                                |          |                  |                       |  |  |  |
|----------------------------------------------------------------------------------------------------|-----------------------------------------------------|------------------------------------------------|----------|------------------|-----------------------|--|--|--|
| G 1 of 3 Service<br>Mandatory (0/0) Optional (1/1)                                                                                                    | Y 2 of 3 Invoicin<br>Mandatory (0/0) Optional (0/1) | 3 of 3 Budgetar Mandatory (0/1) Optional (0/3) | <b>I</b> |                  |                       |  |  |  |
| (*) Mandatory Questions                                                                                                    |                                                     |                                                |          | Showing: All Qu  | uestions 🔽 😡          |  |  |  |
| 1.1<br>For its Telephony, Network, Internet & DDoS Services, JEA requires a service level agreement including but not limited to liquidated damages for failure to perform. Is this requirement a disqualifier for your ability to respond? |                                                     |                                                |          |                  |                       |  |  |  |
| Test Response                                                                                                    |                                                     |                                                |          |                  | $\sim$                |  |  |  |
| 2000 Character Limit - You have used 13                                                                                                    | Characters                                          |                                                |          |                  | Add Comments          |  |  |  |
| Back to Prepare Response                                                                                                    | <u>60</u>                                           |                                                |          | Back to Top Save | Go to Submit Response |  |  |  |

Once the required forms are uploaded and saved and once all sections are completed and green lit the User may select "Submit Response".

# Submitting questions during the Bid:

All questions must be submitted in writing or electronically on the eForum to the JEA Buyer listed below at least five (5) business days prior to the opening date. Questions received within five (5) business days prior to the opening date will not be answered. Bidder Questions may be submitted via the Zycus Chat function in the associated bid under eForum or by emailing the purchasing agent listed below. Responses shall be issued by addendum and attached to the online procurement on the Zycus platform.

| Event Name: Telephony, N | etwork, Internet & DDoS Services |                               |      |         | 🔯 Refresh List 🛛 🇨 Edit Notification 🛛 💠 New eForum |
|--------------------------|----------------------------------|-------------------------------|------|---------|-----------------------------------------------------|
| eForum Name              | Description                      |                               | Туре | Message | Action                                              |
|                          | New eForum                       |                               |      |         | ×                                                   |
|                          | eForum Name *                    | Questions for Telephoney RFI. |      |         |                                                     |
|                          |                                  | 226 characters left           |      |         |                                                     |
|                          | Description                      | Test question for Telephony   | ^    |         |                                                     |
|                          |                                  |                               | ~    |         |                                                     |
|                          |                                  | 228 characters left           |      |         |                                                     |
|                          | Signature/Remarks                | Test Signature.               | ~    |         |                                                     |
|                          |                                  |                               | ~    |         |                                                     |
|                          |                                  | 1985 characters left          |      |         |                                                     |

Submitting an inquiry to the eForum section will send a communication to the buyer. Any comments or queries on the eForum are not Addendums to the Solicitation. Only Addendums issued and attached to the Solicitation under "Buyers Attachments" will be considered to be a formally approved change or clarification.

# Submitting the Bid:

| Ê | Submit Response                     | RFI Telep  | hony Network Internet and DDoS Services.docx | Accepted | 🖉 Accept 🛛 😢 Reject         | 👻 Download              |  |
|---|-------------------------------------|------------|----------------------------------------------|----------|-----------------------------|-------------------------|--|
|   |                                     |            |                                              |          | I Pa                        | age 1 of 1 🕨 🕅          |  |
|   |                                     | Other At   | tachments                                    | Size     | Uploaded On                 | Action                  |  |
|   | RFI Summary<br>Event Status: Open   | Pricing Te | emplate.xlsx                                 | 9 KB     | 10/06/2020 09:55 🚽 Download |                         |  |
|   | Open Date: 10/12/2020 14:21         |            |                                              |          | Pa                          | age 1 of 1 🕨 🕅          |  |
|   | Close Date: 10/26/2020 17:00        | RFI Det    | ails (Sections:3   Questions:6   Items:0)    |          |                             | Expand All Sections     |  |
|   | Owner: Nickolas Dambrose Contact: - | 1.0        | Service Level Agreement                      |          |                             | (Question:1   Items:0)  |  |
|   |                                     | 2.0        | Invoicing Practices                          |          |                             | (Question:1   Items:0)  |  |
|   |                                     | 3.0        | Budgetary Cost Estimates                     |          |                             | (Questions:4   Items:0) |  |

Respond to each section of the Solicitation, once completed with each section, select "Save", you'll note each section has a red, yellow, green light code. Items will turn green once completed. Yellow and red lights mean there is additional action required. Users may also note under each tab, there are multiple questions to respond to, scroll down the list to ensure all questions are answered.

| Important: Kindly export the draft again in case the event has been paused and republished to fill the responses via excel import. |                                                     |                                                     |                                       |                                        |                           |  |  |  |
|----------------------------------------------------------------------------------------------------|-----------------------------------------------------|-----------------------------------------------------|---------------------------------------|----------------------------------------|---------------------------|--|--|--|
| G 1 of 3 Service<br>Mandatory (0/0) Optional (1/1)                                                                                 | Y 2 of 3 Invoicin<br>Mandatory (0/0) Optional (0/1) | R 3 of 3 Budgetar<br>Mandatory (0/1) Optional (0/3) | <b>₽</b>                              |                                        |                           |  |  |  |
| (*) Mandatory Questions                                                                                                    |                                                     |                                                     |                                       | Showing: A                             | Il Questions 💽 Go         |  |  |  |
| 1.1<br>For its Telephony, Network, Internet & DDoS :<br>respond?                                                                   | Services, JEA requires a service level a            | agreement including but not limited to              | o liquidated damages for failure to p | perform. Is this requirement a disqual | ifier for your ability to |  |  |  |
| Test Response                                                                                                    |                                                     |                                                     |                                       |                                        | ^                         |  |  |  |
|                                                                                                    |                                                     |                                                     |                                       |                                        | $\sim$                    |  |  |  |
| 2000 Character Limit - You have used 13                                                                                            | Characters                                          |                                                     |                                       |                                        | Add Comments              |  |  |  |
|                                                                                                    |                                                     |                                                     |                                       |                                        |                           |  |  |  |
| Heack to Prepare Response 🔽 🤇                                                                                                    | 30                                                  |                                                     |                                       | 🔂 Back to Top Save                     | Go to Submit Response     |  |  |  |

In most solicitations, JEA will provide technical specifications, pricing tables in excel which the Bidder will need to download. Additionally excel pricing tables may need to be uploaded once completed to complete a response section. Proposers can download the required attachments by selecting the "Buyers

|                   | Buyer's Attachments 1 Vpload Event Level Attachments(0) |                     |
|-------------------|---------------------------------------------------------|---------------------|
| Attachments" icon |                                                         | or by selecting the |
|                   |                                                         | 5 0                 |

hyperlinks to download the documents.

Once the user has successfully completed the section, and selects "Go to Submit Response", the user will note each section has a green light. Once all sections are green (completed), the user may submit the response. If the user attempts to Submit the Response without completing all sections, you'll see the following error

| Prepare Response                                                     | G All question(s) answered Y Optional question                                                                                                    | on(s) not answered 📵 Mandatory question(s) not answe |
|----------------------------------------------------------------------|----------------------------------------------------------------------------------------------------|------------------------------------------------------|
| Submit Response<br>Submit responses of all sections in<br>the event. | Image: Confirmation in the image is a set of the image is a set of the image is | y), 1/1 Prepare Response Submission Prepare Response |
| P Summary<br>nt Status: Open<br>n Date: 10/20/2020 18:18             | Type : Pricin<br>3.0 Depth 8.<br>Points<br>Status : OPEN<br>Type : Question                                                                                                    | y), 0/0 Prepare Response                             |
| e Date: 12/15/2020 12:00                                             | Image: Status : OPEN       Completion Status : 0/2 (Mandator Status : 0/2 (Mandator Optional)         Type : Question       (Optional)                                                                                                    | y), 0/0 Prepare Response                             |
|                                                                      |                                                                                                    | Submit Respon                                        |

Below is an example from the "Submit Response" section of the solicitation with a red light that is not complete.

| <b></b> | Confirm Participation                                               |   |                                                                           |                                                                                              |                                         |  |
|---------|---------------------------------------------------------------------|---|---------------------------------------------------------------------------|----------------------------------------------------------------------------------------------|-----------------------------------------|--|
| 0       | Prepare Response                                                    |   | G All                                                                     | question(s) answered 😗 Optional question(s) not answere                                      | ed 📵 Mandatory question(s) not answered |  |
| 0       | Submit Response<br>Submit responses of all sections in<br>the event | G | 1.0 ALL FORMS<br>Status : OPEN<br>Type : Question                         | Completion Status : 1/1 (Mandatory), 1/1<br>(Optional)                                       | Prepare Response                        |  |
|         |                                                                     | G | 2.0 Quotation of Rates 50 Points<br>Status : OPEN<br>Type : Pricing       | Completion Status : Bid Ready for Submission<br>Group Total Price : 2.313,00 USD - US Dollar | Prepare Response                        |  |
| RF      | RFP Summary<br>Event Status: Open                                   |   | 3.0 Depth & Breadth of Equipment & Services 20<br>Points<br>Status : OPEN | Completion Status : 2/2 (Mandatory), 0/0<br>(Optional)                                       | Prepare Response                        |  |
| Op      | en Date: 10/20/2020 18:18                                           |   | Type : Question                                                           |                                                                                              |                                         |  |
| Clo     | se Date: 12/15/2020 12:00                                           | R | 4.0 Past Performance Company Experience 30 Points                         | Completion Status: 0/2 (Mandatory), 0/0                                                      | Prepare Response                        |  |
| Ow      | Owner: Rodney Lovgren                                               |   | Status : OPEN<br>Type : Question                                          | (Optional)                                                                                   |                                         |  |
| Cor     | ntact: -                                                            |   |                                                                           |                                                                                              |                                         |  |
|         |                                                                     |   |                                                                           |                                                                                              | Submit Response                         |  |
|         |                                                                     |   |                                                                           |                                                                                              |                                         |  |

Below is an example from the "Prepare Response" section of the solicitation with a red light (section not complete).

| 🖅 Draft Export 😰 Import Draft 🛛 🚔 Print 🛛 🐼 Buyer's Attachments 🚺 🔯 Upload Event Level Attachments(0)                                                                                                    | Event Close Date Time: 10/26/2020 17:00 | America/New_York) |
|----------------------------------------------------------------------------------------------------|-----------------------------------------|-------------------|
| Control Control Contro Control Control Control Control Control Control Control Control Co |                                         |                   |
| (*) Mandatory Questions                                                                                                    | Showing: All Questions                  | <b>v 6</b>        |
| 3.1<br>Please complete the RFI Pricing template to facilitate JEA's budgetary cost estimates. This pricing will not be evaluated and is considered for information or                                                                                                    | niy.                                    |                   |
| Test                                                                                                    |                                         |                   |
|                                                                                                    |                                         |                   |
|                                                                                                    |                                         |                   |
|                                                                                                    |                                         | $\sim$            |
| 4000 Character Limit - You have used 4 Characters                                                                                                    | 🗟 Add Attachments (0)                   | Add Comments      |

Once the required forms are uploaded and saved, the section light will turn green. Once all sections are completed and green lighted, the User may select "Submit Response".

|   |                                                                     |                                                                                                |                                                                                   | 10 5475                              |
|---|---------------------------------------------------------------------|------------------------------------------------------------------------------------------------|-----------------------------------------------------------------------------------|--------------------------------------|
| Ē | Supplier Checklist                                                  | <b>RFI : 1410190846   Telephony, Network</b><br>Submit responses of all sections in the event. | a, Internet & DDoS Services                                                       | 📃 Go to eForum (0 New)               |
|   | Prepare Response                                                    |                                                                                                | iginarrow All question(s) answered $iggyreen Y$ Optional question(s) not answered | R Mandatory question(s) not answered |
|   | Submit Response<br>Submit responses of all sections in<br>the event | G 1.0 Service Level Agreement<br>Status : OPEN<br>Type : Question                              | Completion Status : 0/0 (Mandatory), 1/1 (Optional)                               | Prepare Response                     |
|   |                                                                     | G 2.0 Invoicing Practices<br>Status : OPEN<br>Type : Question                                  | Completion Status : 0/0 (Mandatory), 1/1 (Optional)                               | Prepare Response                     |
|   | RFI Summary<br>Event Status: Open                                   | G 3.0 Budgetary Cost Estimates<br>Status : OPEN<br>Type : Question                             | Completion Status : 1/1 (Mandatory), 3/3<br>(Optional)                            | Prepare Response                     |
|   | Open Date: 10/12/2020 14:21                                         |                                                                                                |                                                                                   |                                      |
|   | Close Date: 10/26/2020 17:00                                        |                                                                                                |                                                                                   | Submit Response                      |
|   | Owner: Nickolas Dambrose                                            |                                                                                                |                                                                                   |                                      |

Once the user selects "Submit Response", the user will receive a "Success" pop-up when submitted. Once, you submit the response, you'll receive a success message as below.

| RFI:  | 1410190846                                            | Telephony | y, Network, Internet & DDoS       | Serv | ices                                          |
|-------|-------------------------------------------------------|-----------|-----------------------------------|------|-----------------------------------------------|
| Submi | t responses of all s                                  | Success   |                                   | x    |                                               |
|       |                                                       |           | Responses submitted successfully. |      | Y Optional question(s) not answered <b>(R</b> |
| G     | 1.0 Service Level<br>Status : OPEN<br>Type : Question | ОК        | ОК                                |      | us : (0/0 (Mandatory), 1/1 V                  |

Additionally, the email address used to submit the bid, will receive the following email message

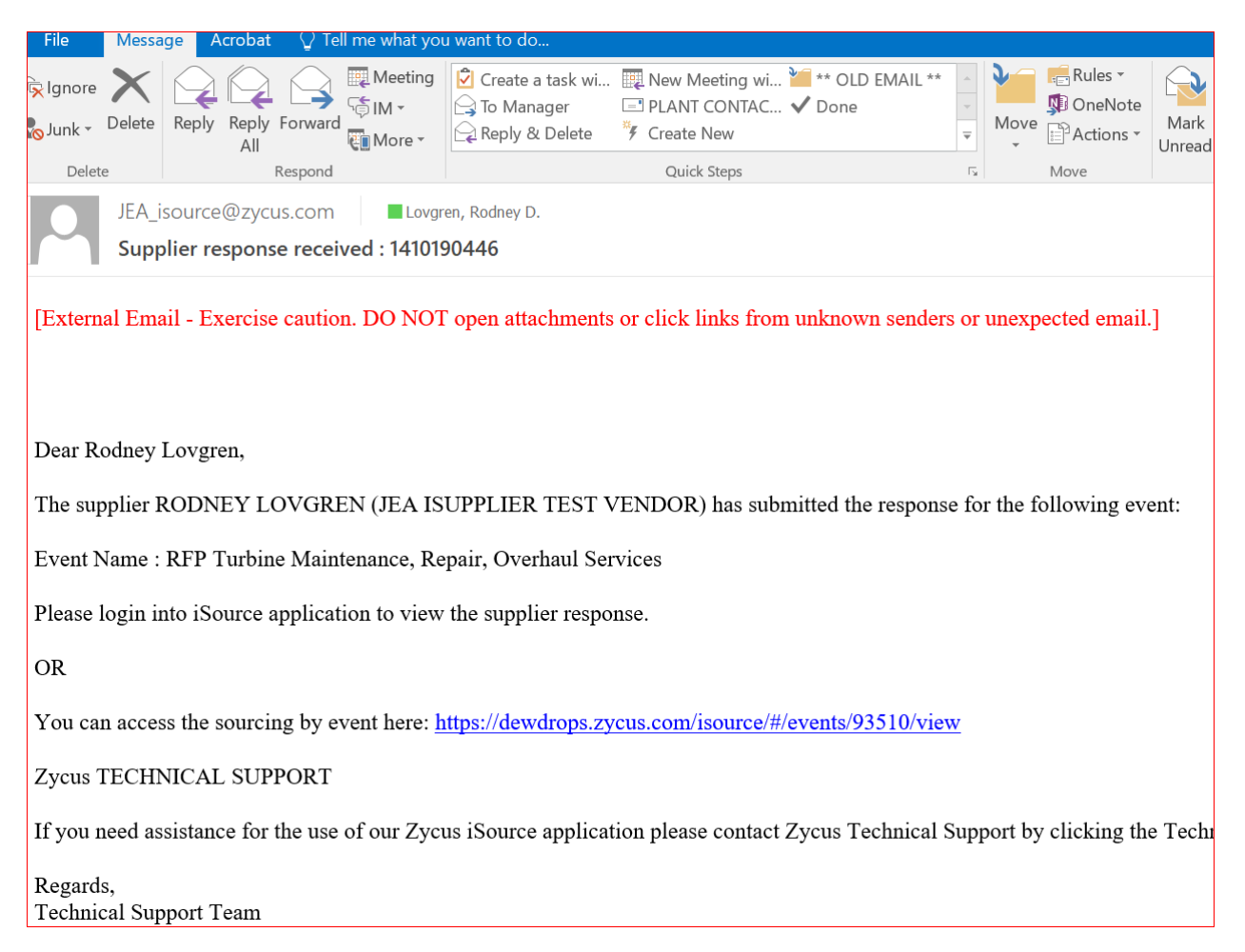

# **Recalling a Previously submitted Bid:**

Once submitted, users may recall and modify submitted documentation and submit updates or changes to responses until the Close Date and Time (Bid Due Date & Time).

| .0.0    | Onfirm Participation                                                 | Submit responses or all sections in the event.                     |                                                                                                    |  |  |  |
|---------|----------------------------------------------------------------------|--------------------------------------------------------------------|----------------------------------------------------------------------------------------------------|--|--|--|
| <b></b> |                                                                      |                                                                    | 🕼 All question(s) answered 🍸 Optional question(s) not answered 🔞 Mandatory question(s) not answered  |  |  |  |
| C       | View Responses                                                       | G 1.0 Service Level Agreement                                      | Completion Status : (0/0 (Mandatory), 1/1 View Response                                              |  |  |  |
|         | Submit Response<br>Submit responses of all sections in<br>the event. | Status : OPEN<br>Type : Question                                   | (Optional))<br>Submitted 10/16/2020 10:18                                                            |  |  |  |
|         |                                                                      | G 2.0 Involcing Practices<br>Status : OPEN<br>Type : Question      | Completion Status: (0/0 (Mandatory), 1/1 View Response<br>(Optional))<br>Submitted 10/16/2020 10:18  |  |  |  |
|         | RFI Summary<br>Event Status: Open                                    | 3.0 Budgetary Cost Estimates     Status : OPEN     Type : Question | Completion Status : (1/1 (Mandatory), 3/3 View Response<br>(Optional))<br>Submitted 10/16/2020 10:18 |  |  |  |
|         | Open Date: 10/12/2020 14:21                                          |                                                                    |                                                                                                    |  |  |  |
|         | Close Date: 10/26/2020 17:00                                         |                                                                    | Recall Response                                                                                      |  |  |  |
|         | Owner: Nickolas Dambrose                                             |                                                                    |                                                                                                    |  |  |  |
|         | Contact: -                                                           |                                                                    |                                                                                                    |  |  |  |

When recalling the following message will appear.

| <ul> <li>← →</li> <li>■</li> </ul> | C 🗅 🔒 isource.zycus.com/i                                            | Source/supplierSide/supplierStaticPage.pfm?responderDocumentID=91010&pageAction=submitRes                                                                                                    | sponse&RESPONSE_TOKEN= 🟠 🗿 🛊 🙆 🗄                                   |
|------------------------------------|----------------------------------------------------------------------|----------------------------------------------------------------------------------------------------|--------------------------------------------------------------------|
| Man                                | aged bookmarks 🛃 Zycus Production                                    | Zycus staging 🦛 Zycus: Procurement                                                                                                    |                                                                    |
|                                    | JEA.                                                                 | 🕍 My Dashboard ា Manage Com;                                                                                                    | panies 🔻 😑 RODNEY 🔻 😯 Help 👻                                       |
|                                    | Confirm Participation                                                |                                                                                                    |                                                                    |
| Ē                                  | 🥑 View Responses                                                     | All question(s) answered Y Optional quest                                                                                                    | ion(s) not answered 🕐 Mandatory question(s) not answered           |
| C                                  | Submit Response<br>Submit responses of all sections in<br>the event. | Information           Image: State of the state of the state | X 1/1 View Response<br>11/2020 View Response<br>Dollar             |
|                                    | RFP Summary                                                          |                                                                                                    | View Response                                                      |
|                                    | Event Status: Open<br>Open Date: 10/20/2020 18:18                    | Points         (Optional))           Status : OPEN         Submitted 12/11/2020 17:05           Type : Question         Submitted 12/11/2020 17:05                                                                                                    |                                                                    |
|                                    | Close Date: 12/15/2020 12:00<br>Owner: Rodney Lovgren<br>Contact: -  | 4.0 Past Performance Company Experience 30 Points         Completion Status : (2/2 (Mandat (Optional)))           Type : Question         Submitted 12/11/2020 17:05                                                                                                    | tory), 0/0 View Response                                           |
| - Zycus Ir                         | .c., All Rights Reserved                                             | In case of any queries, contact us at tech-support@zycus.com                                                                                                    | Recall Response Terms of Use   Privacy Policy   emPowered by ZYCUS |
| <b>1</b> /                         | 10100446 Itom viev o 👘 14                                            | 41074946-31-5_doev                                                                                                    | Show all                                                           |
| <b>#</b>                           | Confirm Participation                                                | 😨 All question(s) answered 🈗 Optional question                                                                                                    | on(s) not answered 🔞 Mandatory question(s) not answered            |
|                                    |                                                                      | G 1-0 ALL SORMS Completion Status + (1/1 (Mandata                                                                                                    | ory), 1/1 View Response                                            |
| C                                  | Submit Response<br>Submit responses of all sections in<br>the event. | Please enter a reason for recalling your response : *  Please enter a reason for recalling your response : *  Need to update the spreadsheet  d                                                                                                    | l 12/11/2020 View Response                                         |
|                                    | RFP Summary<br>Event Status: Open                                    | Tou have used 30 out of 4000 characters.                                                                                                    | ory), 0/0 View Response                                            |
|                                    | <b>Open Date:</b> 10/20/2020 18:18                                   |                                                                                                    |                                                                    |
|                                    | Close Date: 12/15/2020 12:00                                         | Recall to                                                                                                    | bry), 0/0 View Response                                            |
|                                    | Owner: Rodney Lovgren                                                | Status - OPEN         (Opuolial))           Type : Question         Submitted 12/11/2020 17:05                                                                                                    |                                                                    |
|                                    | Contact: -                                                           |                                                                                                    |                                                                    |
|                                    |                                                                      |                                                                                                    | Recall Response                                                    |
|                                    |                                                                      |                                                                                                    |                                                                    |

Once Recalled, the Bidder may modify any parts of the previously submitted response and resubmit as described above.

Additionally, once the user has recalled the Bid, The Bidder will receive the following email.

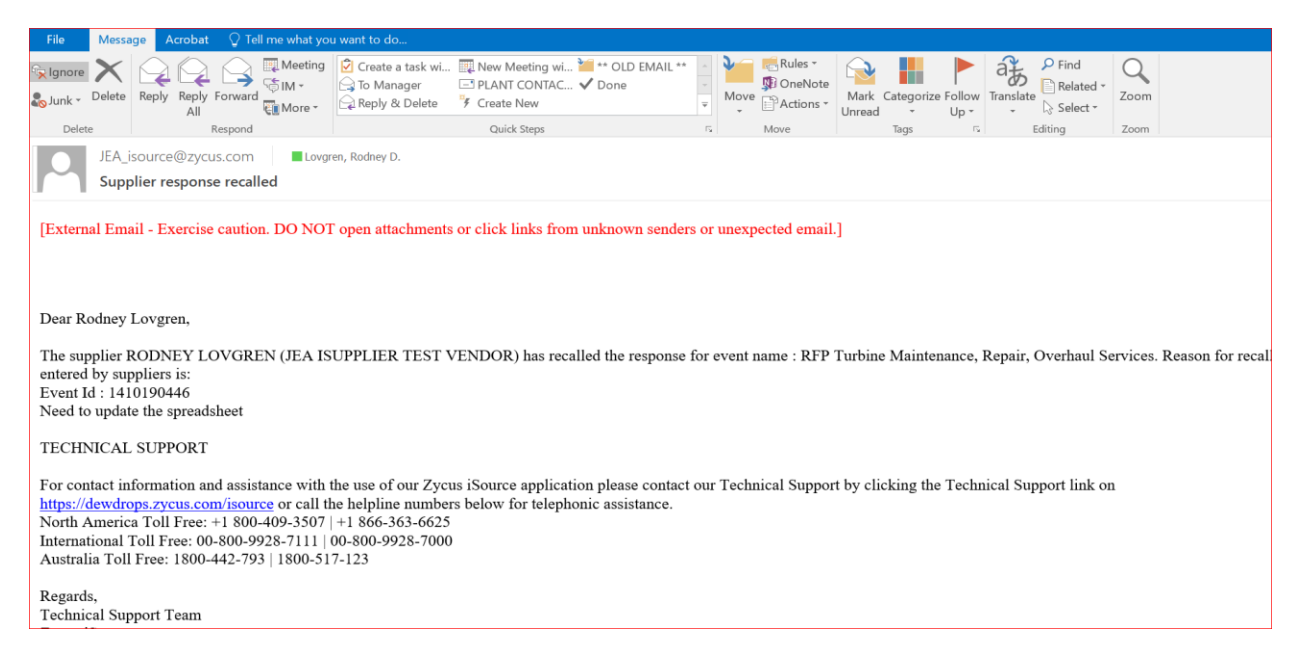

Once modifications are made, the Bidder will go back to the Submit the response process to confirm the resubmission.

All Responses or Bids shall be delivered electronically via the Zycus platform. An automated, detailed auditing system provides sealed Proposal integrity. Proposal remain sealed on the platform until the Close Date & Time (Due Date & Time).

The Proposer shall be solely responsible for delivery of its Proposal to the electronic Zycus platform.